## Guidelines & instructions for image quality regarding BAT & PAIND posters

All images that are inserted into the posters (regardless of whether they are stock images, screenshots or diagrams) must have a minimum resolution of 300 dpi (print quality). And have an image size of at least 1920 × 1080 px.

The dpi value and the size in pixels of an image can be looked up under "File information" of the respective image.

\_

If the images do not meet the requirements, they must be reworked.

### Change the image size (px):

- 1) Open image file using "Windows Photo Viewer"
- 2) Click "more info" -> "Change image size"

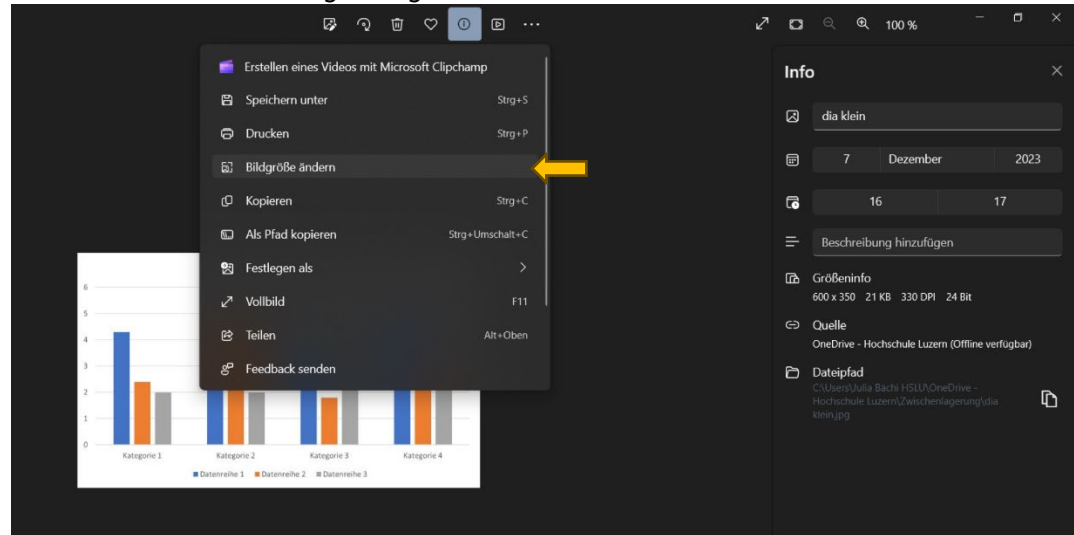

3) Adjust and save values

| ୟ କ ୪ 🛈 ତ ୪                                                                                                    | ۵                                                             | ୍ <b>୧. <sub>100 %</sub> – ଅ</b>                                                                         | × |  |
|----------------------------------------------------------------------------------------------------|---------------------------------------------------------------|----------------------------------------------------------------------------------------------------|---|--|
|                                                                                                    | Inf                                                           | o                                                                                                    |   |  |
|                                                                                                    |                                                               | dia klein                                                                                                |   |  |
|                                                                                                    |                                                               | 7 Dezember 20                                                                                            |   |  |
| Größe ändern                                                                                                    | G                                                             |                                                                                                    |   |  |
| Pixel Prozentsatz                                                                                                    |                                                               |                                                                                                    |   |  |
| Dis     Breite (px)     Höhe (px)       6     1920     c>     1120                                                     |                                                               | Größeninfo<br>600 x 350 21 KB 330 DPI 24 Bit                                                             |   |  |
| 4 Qualität: 100 % (Hoch) Dateityp                                                                                      | G⊃ Quelle<br>OneDrive - Hochschule Luzern (Offline verfügbar) |                                                                                                    |   |  |
| JPG     JPG       Aktuell:     600 x 350 Pixel     21 KB     JPG       Neu:     1920 x 1120 Pixel     249.5 KB     JPG | Đ                                                             | Dateipfad<br>C\Lisen\Julia Biichi HSLU\OneDrive -<br>Hachschule Luzern\Zwischenlagerung\dia<br>klein.jpg | Û |  |
| Kategorie 1 Kategorie 3<br>Blaterraike 1                                                                               |                                                               |                                                                                                    |   |  |
| Speichern Abbrechen                                                                                                    |                                                               |                                                                                                    |   |  |
|                                                                                                    |                                                               |                                                                                                    |   |  |

# Change the print quality (dpi):

The dpi value can be increased to 300 dpi online using the following tool:

### https://clideo.com/de/dpi-converter

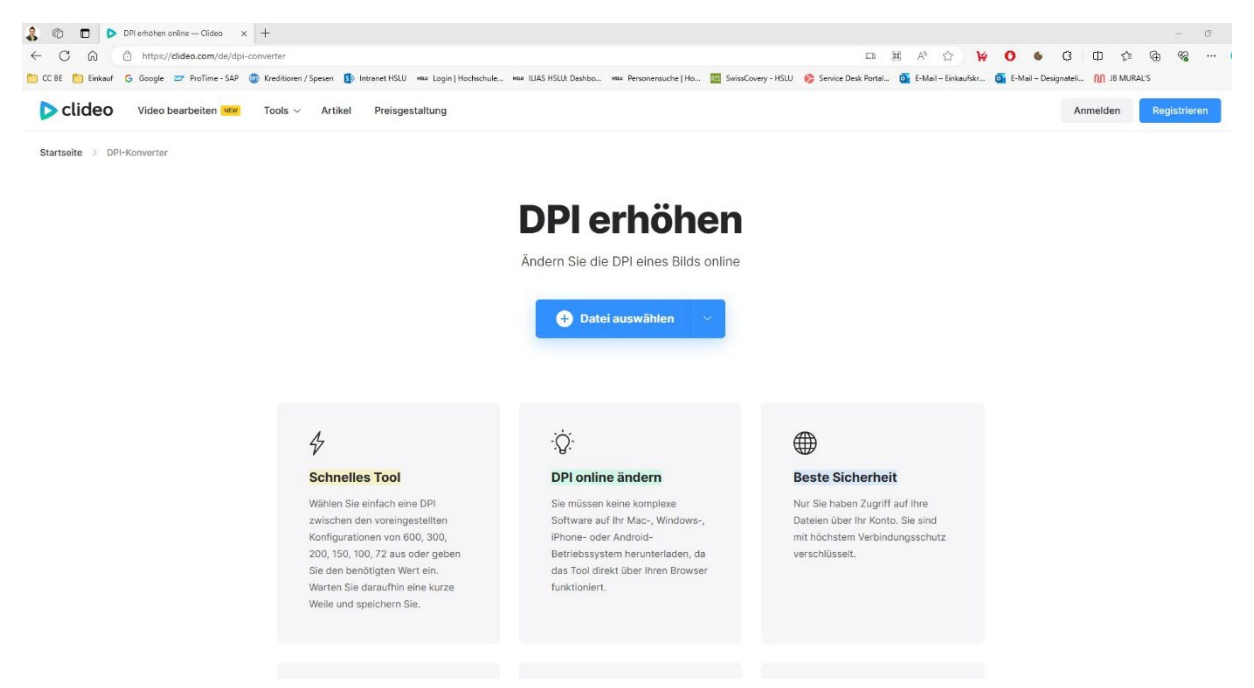

Save image - done. The image can now be inserted into the PowerPoint template.

#### \_

#### Mac-User Workflow (can also be done as a Windows user)

For Mac users, it is recommended to edit the images using GIMP (can be downloaded online for free). Photoshop can also be used for these adjustments. For the sake of simplicity, the GIMP workflow is shown in these instructions.

- 1) Open image with "GIMP"
- 2) "Image" -> click "scale image"

| iniuge -> cii                   | ck scule intuge                    | =                 |             |   |                                                                                                    |  |
|---------------------------------|------------------------------------|-------------------|-------------|---|----------------------------------------------------------------------------------------------------|--|
| Datei Bearbeiten Auswahl Ansich | nt Bild Ebene Farben Werkzeuge Fil | lter Fenster Hill | e           |   |                                                                                                    |  |
|                                 | 🗵 🕒 Duplizieren                    | Strg+D            |             |   |                                                                                                    |  |
| <u>+</u> , ■, ?, *, □ ₽         | لت<br>Modus                        |                   |             |   |                                                                                                    |  |
| ST. 🛋 🍕 🖌 🗶 📋                   | Genauigkeit                        |                   |             |   |                                                                                                    |  |
| ▶ � 🏦 A 🏒 📰                     | Farbverwaltung                     |                   |             |   |                                                                                                    |  |
| <b>Q</b> 1                      | Transformation                     |                   |             |   |                                                                                                    |  |
|                                 | 🛋 Leinwandgröße                    |                   |             |   |                                                                                                    |  |
|                                 | Leinwand an Ebenen anpassen        |                   |             |   |                                                                                                    |  |
| Zuschneiden                     |                                    |                   |             |   |                                                                                                    |  |
| Nur die aktive Ebene            | Druckgröße                         |                   |             |   |                                                                                                    |  |
| Vergrößern zulassen             | 🕒 Bild skalieren                   |                   |             |   |                                                                                                    |  |
| Aus der Mitte aufziehen         |                                    |                   |             |   |                                                                                                    |  |
| Fixiert Seitenverhältnis        |                                    |                   | Terrare and | / |                                                                                                    |  |
| 768:359 🛛 🖸 📮                   | Auf Inhalt zuschneiden             |                   |             |   |                                                                                                    |  |
| Position: px \$                 | Panatisch zuschneiden              |                   |             |   |                                                                                                    |  |
| 0 10                            | a Mit Hilfslinien zerlegen         |                   |             |   |                                                                                                    |  |
| Größe: px                       | Sichtbare Ebenen vereinen          | Strg+M            |             |   |                                                                                                    |  |
| 0 10 §                          | Bild zusammenfügen                 |                   |             |   |                                                                                                    |  |
| × Hervorheben                   | Sichtbare Ebenen ausrichten        |                   | 25555       |   |                                                                                                    |  |
| Abdunkeln-Deckkr 50.0           | Hilfelinian                        |                   |             |   | The second second second second second second second second second second second second second second second s |  |
| Keine Hilfslinien               | Raster konfigurieren               |                   |             |   |                                                                                                    |  |
| Automatisch schrumpfen          |                                    |                   |             |   |                                                                                                    |  |
| Vereinigung mitschrumpfe        | ① Bildeigenschaften                | Alt+Eingabe       |             |   |                                                                                                    |  |
|                                 | Metadaten                          |                   |             |   |                                                                                                    |  |
| 58                              |                                    |                   |             |   |                                                                                                    |  |
|                                 |                                    |                   |             |   |                                                                                                    |  |
|                                 |                                    |                   |             |   |                                                                                                    |  |
| 83                              |                                    |                   |             |   |                                                                                                    |  |
|                                 |                                    |                   |             |   |                                                                                                    |  |

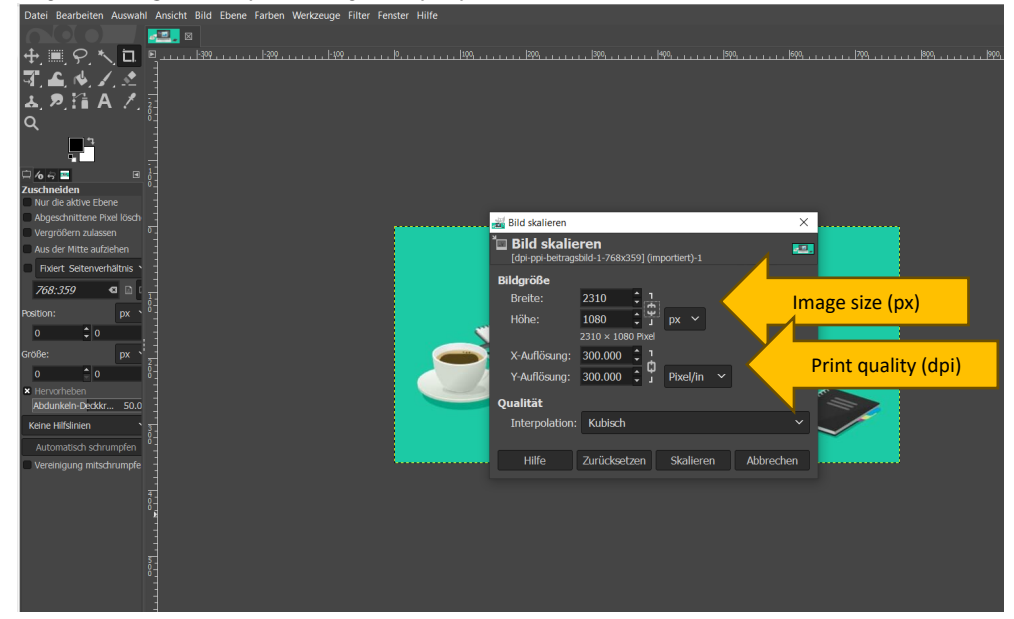

3) Adjust image size (px) & adjust dpi (pixel/in) -> click scale

"File" -> "Export image to..." -> Adjust file name and storage location. Export.
The image can now be inserted into the PowerPoint template.